## Como investigador, ¿qué debo hacer para presentar mi protocolo a través de ProEthos?

 Investigador
(IP)
Ingresa toda la información que pide ProEthos a tráves de siete pestañas con 20 campos (de texto y dropdown) que se basan en los 20 campos para registro de ensayos clínicos (OMS / ICTRP). También el IP sube archivos adicionales: informado/ asentimiento, cuestionarios, presupuestos, aprobación ética local. A largo plazo, debe responder a acciones de monitoreo que pide el sistema.

## 1. Acceda al sitio ProEthos y genera una cuenta

## 2. Espere hasta que se confirme su cuenta

## 3. Ingresa a ProEthos e inicia la presentación de un protocolo Presenta un protocolo de investigación para revisión ética

Hacer clic en Nueva presentación

| ProEthos      | NUEVA PRESENTACIÓN | PANEL DE CONTROL  | PROTOCOLOS    | COMITÉ 👻   | PREGUNTAS FRECUE | NTES DOCUMENTOS      | CONTACTO ADMINI    | STRACIÓN DEL SISTEM/ |
|---------------|--------------------|-------------------|---------------|------------|------------------|----------------------|--------------------|----------------------|
|               |                    |                   |               |            |                  |                      |                    | 🔎 ESPAÑOL 👻          |
| Últimos proto | ocolos en los qu   | ie usted formó pa | rte del equip | o de inves | tigación.        |                      |                    |                      |
| ID            | Título público     |                   |               |            | Тіро             | Ultima actualización | Estado             | Acciones             |
| -             | w                  |                   |               |            | Ensayo clínico   | 18/08/2017           | Presentado         | •                    |
| -             | v                  |                   |               |            | Investigación    | 18/08/2017           | Presentado         | ۲                    |
| -             | replicas           |                   |               |            | Investigación    | 07/11/2017           | Borrador           | •                    |
| -             | х                  |                   |               |            | Ensayo clínico   | 07/11/2017           | Borrador           | •                    |
| -             | m                  |                   |               |            | Investigación    | 07/11/2017           | Borrador           | •                    |
| BIR.0049.01   | r                  |                   |               |            | Investigación    | 18/10/2017           | Esperando al comit | é 💿 🖍                |
|               |                    |                   |               |            |                  |                      |                    | _                    |

 Nueva presentación habilita las 7 pestañas que pide ProEthos para completar una presentación de un protocolo de investigación (se basen en los 23 campos para registro de ensayos clínicos (OMS / <u>ICTRP</u>)).

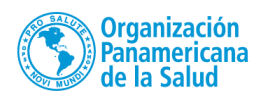

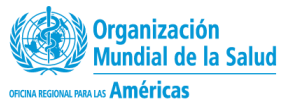

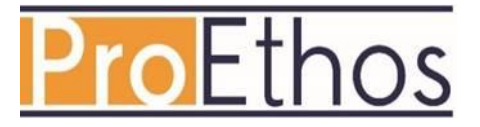

- Si quiere presentar una consulta al comité (por ej, porque puede ser exenta de revisión ética o porque está en desarrollo), seleccione "Sí" para la pregunta al respecto:
- Si escoge la caja Ensayo clínico, habilitan campos adicionales
- En la tabla debajo se visualiza toda la información "estándar" que el sistema pide al IP. Esta información viene programada en el código de la plataforma y aparece al descargar la plataforma del GitHub
- Cada entidad que descarga el sistema tiene derecho a modificar toda esta información como quisiera: incluyendo los logos, campos obligatorios y opcionales, rangos de edades y fechas, etc. según las necesidades y preferencias de cada comité.

| Idioma                  | Equipo            | Diseño del<br>estudio                            | Nuevo<br>registro<br>de<br>ensayos<br>clínicos | Refer<br>encia<br>s                            | Nuevo<br>adjunto                                    | Revisión                  |
|-------------------------|-------------------|--------------------------------------------------|------------------------------------------------|------------------------------------------------|-----------------------------------------------------|---------------------------|
| ¿Ensayo<br>clínico?     | Resumen           | Condición de<br>salud o<br>problema<br>estudiado | Registro<br>secundario                         | Conta<br>ctos                                  | Тіро                                                | Términos y<br>condiciones |
| Título<br>científico    | Palabras<br>clave | Género                                           | Nuevo<br>costo                                 | ¿Apro<br>ba-<br>ción<br>ética<br>anteri<br>or? | Archivo<br>(seleccio-<br>nar Word,<br>PDF,<br>.jpg) |                           |
| Título<br>público       | Introducció<br>n  | Tamaño de la<br>muestra:                         | Fuente de<br>financiami<br>ento:               |                                                |                                                     |                           |
| Acrónimo<br>del título: | Justificar        | Edad mínima:                                     | Patrocinad<br>or<br>principal:                 |                                                |                                                     |                           |
|                         | Objetivos         | Edad<br>máxima:                                  | Patrocinad<br>or<br>secundario<br>:            |                                                |                                                     |                           |
|                         |                   | Criterios de<br>inclusión                        | Programar<br>:                                 |                                                |                                                     |                           |
|                         |                   | Criterios de exclusión:                          | Nueva<br>tarea                                 |                                                |                                                     |                           |
|                         |                   | Fecha<br>estimada del<br>reclutamiento           |                                                |                                                |                                                     |                           |

• La letra escrita en fuente azul señala los campos que aceptan el ingreso de texto sencillo. La letra en **negritas** señala campos que habilitan nuevas ventanas que

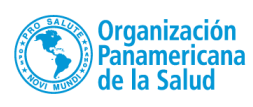

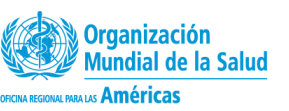

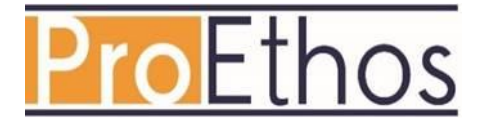

piden más detalle. El texto rojo señala campos que son estilo *drop-down*, calendario, o listados de números.

- Después de llenar todos los campos que pide, el Investigador tiene la oportunidad de revisar su ingreso antes de someterlo
- Al terminar el ingreso, le da al Investigador las siguientes opciones: Crear PDF, Traducir la información, y Guardar y Finalizar

| Términos y condiciones:                          |  |  |  |  |  |  |
|--------------------------------------------------|--|--|--|--|--|--|
| Estoy de acuerdo con los términos y condiciones. |  |  |  |  |  |  |
| CREAR PDF SUBMIT TRANSLATION GUARDAR Y FINALIZAR |  |  |  |  |  |  |
|                                                  |  |  |  |  |  |  |
|                                                  |  |  |  |  |  |  |

- Se recomienda escoger la opción **Crear PDF** en todo caso para guardar una versión del ingreso en su computadora.
- Hacer clic en Traducir la información le lleva al inicio del ingreso, para llenar los campos otra vez en otro idioma (inglés, francés, portugués, español).

| Acerca del proyecto Información inicial Estudio Clínico | This is a translated version. <u>See original.</u>                      |                                  |                 |  |  |  |
|---------------------------------------------------------|-------------------------------------------------------------------------|----------------------------------|-----------------|--|--|--|
| τίτυιο del proyecto<br><b>k</b> traducción: Português   | Acerca del proyecto                                                     | Información inicial              | Estudio Clínico |  |  |  |
|                                                         | rifuLo<br>π<br>π<br>π<br>π<br>π<br>π<br>π<br>π<br>π<br>π<br>π<br>π<br>π | el provecto<br>aducción: Portugu | ês              |  |  |  |

• Después de terminar el ingreso y seleccionar **Guardar y finalizar** recibirá un correo de confirmación (ejemplo a continuación)

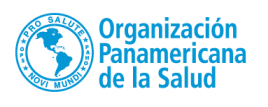

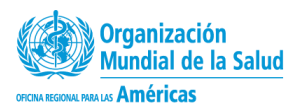

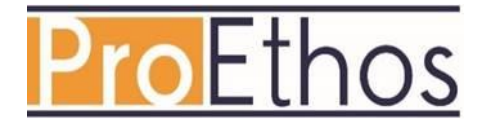

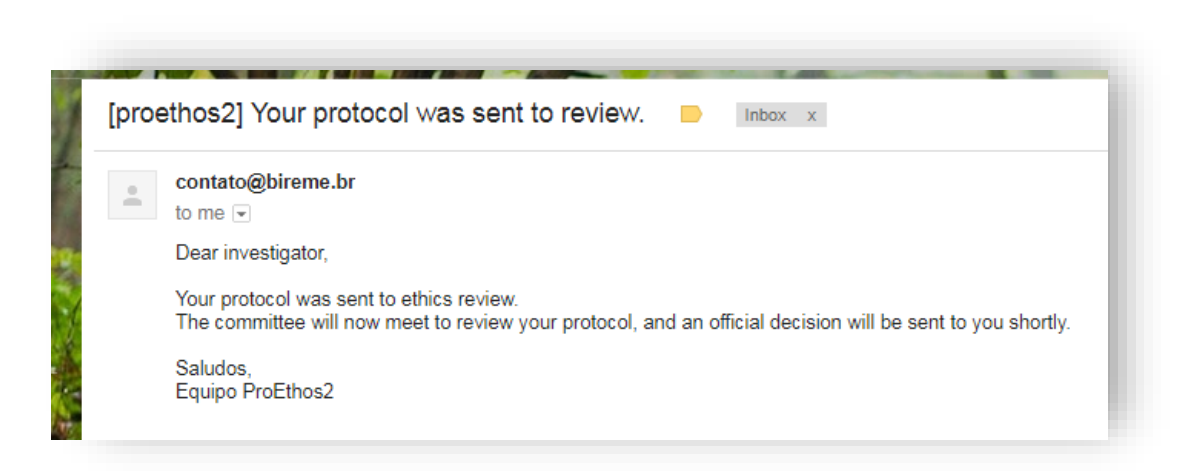

- La información de todos los protocolos sometidos por un Investigador aparece en su propio **Panel de Control**
- El Investigador puede acceder a su cuenta en cualquier momento para ver el estatus de su(s) protocolo(s)
- El botón de **Acciones** (al lado derecho de la pantalla) permite que el investigador pueda ver su protocolo o editar su sumisión (sobre todo para

| Panel c     | le control                                        |                  |                      |            | $\frown$      |
|-------------|---------------------------------------------------|------------------|----------------------|------------|---------------|
| Últimos pro | tocolos en los que usted formó parte del equipo d | e investigación. |                      |            | Ver protocolo |
| ID          | Título público                                    | Тіро             | Ultima actualización | Estado     | ۲ 📋           |
| 5           | El proyecto                                       | Emaryo cilínico  | 18/04/2018           | Borrador   |               |
| •           | х                                                 | Investigación    | 18/04/2018           | Borrador   | . /           |
| 2           | x                                                 | Investigación    | 18/04/2018           | Borrador   | • /           |
|             | 1                                                 | Investigación    | 26/09/2017           | Presentado | • /           |
|             | Zika study                                        | Investigación    | 29/03/2018           | Presentado | • /           |
| *1          | bb                                                | Ensayo clinico   | 18/04/2018           | Borrador   | • /           |
| 2           | t                                                 | Ensayo clínico   | 18/04/2018           | Presentado | • /           |

agregar o cambiar documentos nuevos como "una hoja de consentimiento informado"

- El sistema registra el tiempo en que el investigador realiza cualquier modificación a su protocolo.
- El Investigador espera hasta recibir notificación del comité sobre el estatus de su protocolo

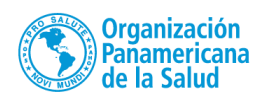

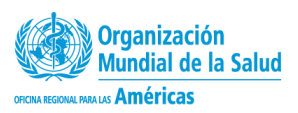

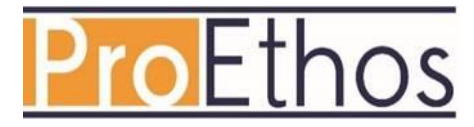